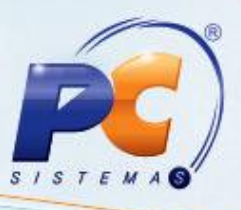

#### Sumário

| resentação                 | 1 |
|----------------------------|---|
| 1. Procedimentos iniciais  | 1 |
| 2. Funcionamento:          | 2 |
| Vejamos as telas a seguir: | 2 |
|                            | 2 |

### Apresentação

4198 - Rotina com temporizador – Liberar Pedidos Pendentes Automático

Foi desenvolvida uma nova rotina no sistema, que valida os pedidos faturados do tipo encomenda que ficam com a posição pendente, assim que essa validação é feita, a rotina dispara automaticamente um e-mail com o pedido anexado ao comprador e/ou uma mensagem no correio interno do Winthor.

Para dar seguimento ao processo, após a entrada da mercadoria no sistema e com o estoque desbloqueado, com o temporizador devidamente configurado em minutos e dias, a rotina verifica se há estoque disponível dos itens do pedido pendente e envia automaticamente uma notificação ao vendedor e aos funcionários que estão cadastrados no setor de expedição, para que fiquem cientes da mudança de status desse pedido, de pendente para liberado e que está pronto para ser faturado.

### 1. Procedimentos iniciais

Para que o processo funcione, siga as orientações:

- Configure o Outlook na máquina que o temporizador estiver aberto para que envie os e-mails notificando sobre o andamento do pedido pendente. O Outlook não precisa ficar aberto na tela. Somente precisa ser configurado.
- Rodar a rotina 560 Atualizar Banco de Dados a partir da versão 20.0.3.35 para criar os campos: enviadocompra e enviadovenda. Na tabela PCPEDC.
- Na rotina 528 Cadastro de Funcionário no cadastro de cada comprador, cada vendedor e nos cadastros de funcionários que estão no setor de expedição, digitar o endereço de e-mail no campo E-mail, em seguida salvar.
- Atualizar a rotina 4100 a partir da versão 20.06.01, para criar no menu a rotina 4198. Para que o
  processo de temporizador funcione, a rotina precisará estar aberta em segundo plano, para isso,
  basta minimizar e então poderá conferir na barra de ferramentas próxima ao relógio do Windows,
  que o serviço estará ativo.

© Todos os direitos reservados. – PC Sistemas – v. <versão do documento> - Data: <13/02/2013 >

Página 1 de 12

# **TUTORIAL ROTINA: LIBERAR PEDIDO PENDENTE AUTOMÁTICO**

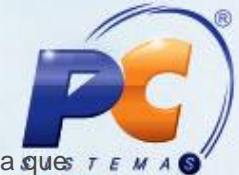

Na rotina 132, habilitando o parâmetro 1172 – Bloquear a venda de estoque pendente, para ques r
o estoque do produto pendente não seja disponibilizado mesmo que o temporizador não tenha
sido acionado. Quando der entrada na mercadoria o sistema irá fazer o cálculo do estoque
disponível menos o estoque do produto pendente e impedirá que se venda a mercadoria de
encomenda.

### 2. Funcionamento:

### Vejamos as telas a seguir:

Na rotina 528 - cadastrar o e-mail;

| 528 - Ca<br>WinThor - PC Si | dastrar Fu                      | ncionário/      | Setor          |                  |      |           |           |
|-----------------------------|---------------------------------|-----------------|----------------|------------------|------|-----------|-----------|
| Cadastro - Fur              | ncionário / Setor               |                 |                |                  |      |           |           |
| Setor: 2                    | COMPRAS                         |                 |                |                  |      |           |           |
| Dados pessoai               | is Vendas Finar                 | ceiro Expedição | Outros         |                  |      |           |           |
| Filial                      | Matrícula                       | Nome            |                |                  |      | Usuário   | o (Login) |
| 1                           | -                               | 201 JOA         | QUARESMA FRE   | EITAS            |      | LYSM/     | AR        |
| Dt. admissão                | Cargo                           |                 |                | Área de atuação  |      | Cód. s    | etor      |
| 24/07/2003                  | <b>•</b>                        |                 |                |                  |      |           | 2         |
| Situação                    | Tino                            | Perfil          |                |                  |      |           |           |
| วเมสรุสบ                    | про                             |                 |                |                  |      |           |           |
| Ativo                       | <ul> <li>Funcionário</li> </ul> | RCA             |                |                  |      |           |           |
| Ť                           | Motorista                       |                 |                |                  |      |           |           |
|                             | -                               |                 |                |                  |      |           |           |
| O mauvo                     | O Vendedor                      |                 |                |                  |      |           |           |
| Endereco                    |                                 | ~               |                | Cidade           | Bain | ro        | UF        |
| RUA TAMBES, N               | 432 - PROX EXTRA F              | ARMA            |                | BELEM            | CO   | NDOR      | PA        |
| Telefone                    | Celular                         | CEP (           | até 8 números) | Email            |      |           |           |
| (091)272-5648               |                                 | `               |                | JOAO@HOTMAIL.COM |      |           |           |
|                             |                                 |                 |                |                  |      |           |           |
|                             |                                 |                 |                |                  |      |           |           |
| Dt. pascimento              | Nacion                          | alidade         | Estado civil   | Profissão        |      |           |           |
|                             | -                               |                 |                |                  |      |           |           |
| CPE                         | RG                              |                 | Órgão emissor  | CTPS             | PIS  |           |           |
| 67186912249                 | 3510                            | 460             |                | 38518            |      |           |           |
|                             |                                 |                 |                |                  |      |           |           |
| Banco                       | Agêno                           | tia DV: Con     | ta corrente    | DV:              |      |           |           |
|                             |                                 |                 |                |                  |      | Confirmar | Eechar    |

© Todos os direitos reservados. - PC Sistemas - v. <versão do documento> - Data: <13/02/2013 >

Página 2 de 12

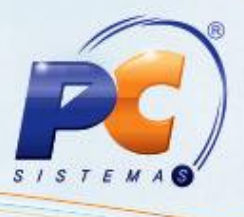

#### Rotina 4198 – Liberar Pedido Pendente Automático

Configurar na rotina Liberar Pedido Pendente Automático os minutos e os dias. Para que a rotina possa verificar se tem pedidos com status pendente e enviar o e-mail ou correio do Winthor para o comprador, para o vendedor do pedido e para os funcionários definidos a receberem notificação do setor de expedição. Após a configuração minimizar a rotina.

| Configuração<br>Frequência p<br>Verificar ped<br>Verificar ped | o do Timer<br>// verificar ped<br>idos de encom<br>idos de encom | idos de encomenda a c<br>enda anterior a 5<br>enda a partir de 5 | ada 1<br>dias d<br>dias d   | minutos<br>la data atual<br>la data atual | Notificação d<br>E-Mail<br>C Correio d<br>C Ambos | dos pedidos de<br>do Winthor | encomenda     | Definir emails e<br>Lista<br>Iniciar Tempo<br>Encerrar Temp | xpedição<br>Emails<br>rizador<br>orizador |
|----------------------------------------------------------------|------------------------------------------------------------------|------------------------------------------------------------------|-----------------------------|-------------------------------------------|---------------------------------------------------|------------------------------|---------------|-------------------------------------------------------------|-------------------------------------------|
| Pedidos de er                                                  | Pedido                                                           | serem enviados par<br>Data Pedido                                | ra setor de co<br>VI. Total | Cód. Cliente                              | Cliente                                           |                              | Cód. Vendedor | Nome Vendedor                                               |                                           |
| Pedidos não                                                    | enviados                                                         |                                                                  |                             |                                           |                                                   |                              |               |                                                             | Þ                                         |
| Pedidos de er<br>E Cód. Filial                                 | Pedido                                                           | Serem liberados pa<br>Data Pedido                                | VI. Total                   | e <b>ndas</b><br>Cód. Cliente Cli         | iente                                             | Cód. Vendedor                | Nome V        | endedor                                                     |                                           |
|                                                                |                                                                  | Pedidos a se                                                     | rem envi                    | iados pa                                  | ra o set                                          | or de ve                     | ndas          |                                                             |                                           |
| •                                                              |                                                                  |                                                                  |                             |                                           |                                                   |                              |               |                                                             | ►                                         |
| Pedidos não                                                    | liberados<br>dos e receb                                         | idos                                                             |                             |                                           |                                                   |                              |               |                                                             |                                           |
| ECód. Filial                                                   | Pedido                                                           | Data Pedido V                                                    | I. Total Co                 | ód. Cliente Cli                           | ente                                              |                              | Cód. Vendeo   | lor Nome V                                                  | endedor                                   |
|                                                                |                                                                  | to nodidos o                                                     | nviados                     | para o se                                 | etor de                                           | compras                      | s e setor     | de venda                                                    | S                                         |

Na barra de ferramentas o serviço ficará ativo:

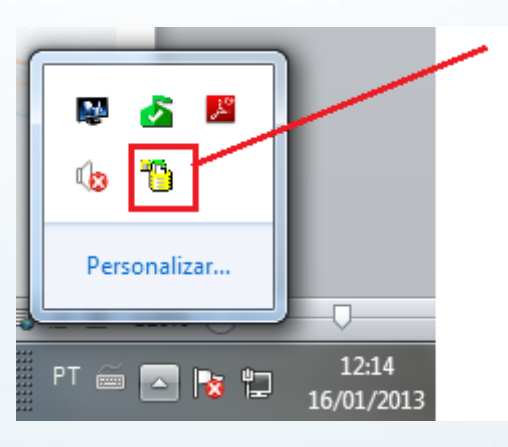

© Todos os direitos reservados. - PC Sistemas - v. <versão do documento> - Data: <13/02/2013 >

Página 3 de 12

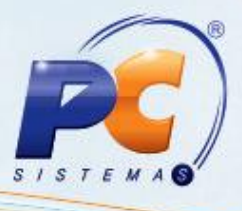

Passo a passo para configurar a rotina 4198:

| P | Parâmetros de Configuração                                                 |
|---|----------------------------------------------------------------------------|
| • |                                                                            |
|   |                                                                            |
|   | Frequência p/ verificar pedidos de encomenda a cada 1 minutos              |
|   | Verificar pedidos de encomenda anterior a <sup>5</sup> dias da data atual  |
|   | Verificar pedidos de encomenda a partir de <sup>5</sup> dias da data atual |
|   |                                                                            |

1 – Frequência p/ verificar pedidos de encomenda a cada <u>xx</u> minutos: Contador em minutos para que a rotina verifique de tempos em tempos se tem pedidos pendentes ou não.

2 - Verificar pedidos de encomenda anterior a <u>xx</u> dias da data atual referente à data de entrega do pedido: Digitar a quantidade de dias anterior à data atual para que a rotina 4198 busque os pedidos pendentes (encomenda).

3 - Verificar pedidos de encomenda a partir de <u>xx</u> dias da data atual referente à data de entrega do pedido: Digitar a quantidade de dias pra frente da data atual para que a rotina verifique se há pedidos de encomenda com data a frente da data atual.

| Notificação dos pedidos de encomenda |
|--------------------------------------|
| E-Mail                               |
| C Correio do Winthor                 |
| C Ambos                              |
| () Ambos                             |

#### Notificação dos pedidos de encomenda

1 - E-mail: Só enviará o e-mail para o comprador, vendedor e setor de expedição;

2 - Correio do Winthor: Só enviará o correio interno para o comprador, vendedor e setor de expedição;

3 - Ambos: Enviará o e-mail e o correio do Winthor simultaneamente para o comprador, vendedor e setor de expedição.

© Todos os direitos reservados. – PC Sistemas – v. <versão do documento> - Data: <13/02/2013 >

Página 4 de 12

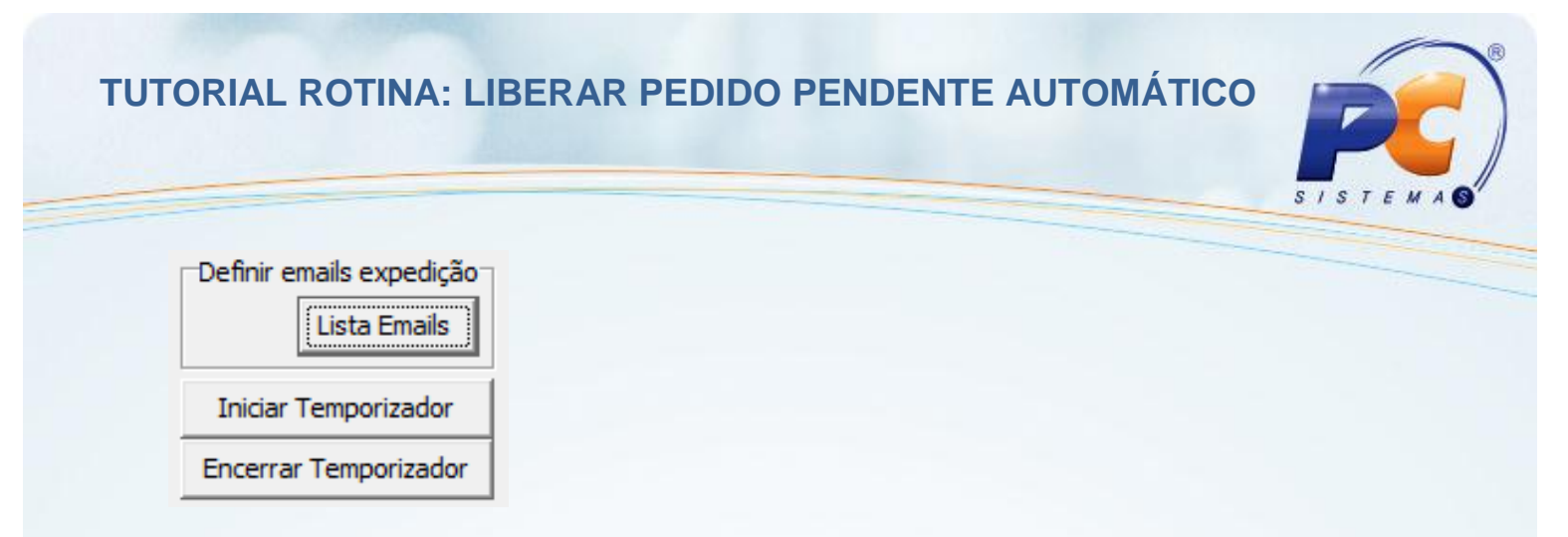

1 – Lista de E-mails: Dois cliques para definir quais os e-mails da expedição que receberão as notificações da rotina 4198.

| Emails Setor Expedição                                                          | ☑ _ □ ×                   |
|---------------------------------------------------------------------------------|---------------------------|
| <sup>Winthor - PC Sistemas</sup>                                                | PCSIS4198 Versão 20.06.01 |
| Email<br>PAULO.BRAGA@PCINFORMATICA.COM.BR<br>FABIANA.SILVA@PCINFORMATICA.COM.BR |                           |

2 – Iniciar Temporizador: quando estiver tudo configurado clique no botão Iniciar Temporizador para que a rotina comece a funcionar.

3 – Encerrar Temporizador: Quando precisar fechar a rotina, clicar no botão Encerrar Temporizador para encerrar o serviço que estava sendo executado em segundo plano.

#### Vejamos um exemplo de como a rotina vai funcionar:

Depois de fazer o pedido na rotina 4116 – Vendas – e passar pelo faturamento na rotina 2030MG, ele ficará com o status pendente, pois não há estoque do produto que foi vendido. Verifique a posição do pedido na tela abaixo da rotina 4136 – Alterar pedido:

| Pesquisar (F3)          | <u>C</u> obrança       | Cobr. todos Pedidos   | Comissão itens   | s Cliente       | autorizado  | Data F        | Pre <u>v</u> isão | Des        | sconto             | Descont         | to Financ. |
|-------------------------|------------------------|-----------------------|------------------|-----------------|-------------|---------------|-------------------|------------|--------------------|-----------------|------------|
| Despesas Rodapé         | E <u>n</u> trega / Obs | E <u>m</u> itir       | Extrato          | Libe            | rar Todos   | Lo <u>q</u> b | loqueio           | Manifes    | to / Broker        | Mo <u>t</u> ivo | Bloqueio   |
| <u>A</u> lterar Tipo Ei | ntrega Pedido          |                       |                  |                 |             |               |                   | Planc      | o Pagto,           | Ee              | char       |
| 🗄 _ Filia Num.Pedid     | lo T 🛆 Dt. Prev. Fa    | Data Hor Mi           | n Posicao        | VI. Pedido      | Cliente     |               |                   |            | Praça              |                 | RC         |
| 1 30343                 | 35 8 20/02/2013        | 13/02/2013 15 2       | 2 P              | 348             | ,00 A. A. M | ORAES E C     | IA LTDA           |            | CRUZE              | IRO             |            |
|                         |                        |                       |                  | _               |             |               |                   |            |                    |                 |            |
|                         |                        |                       |                  |                 |             |               |                   |            |                    |                 | •          |
| Liberado Bloc           | queado, Pendente e Mor | tado 🗖 Bloquea        | ido edição 🔳     | Prioridade de e | ntrega      | Pedido exp    | ortado e impo     | rtado do V | VMS                | Analisado       | D          |
|                         |                        | <b>v</b>              | 1                |                 |             |               | •                 |            |                    |                 |            |
| Induir Item             | <u>Q</u> uantidade E   | Excl <u>u</u> ir item | P <u>r</u> eço C | lomissão        | Complement  | nto item      | Origem Prç.       | venda      | Alterar <u>tip</u> | o entrega       | itens sel, |
| 🗄 Seq Cód. Descri       | ição                   |                       | Cód. Fáb.        |                 | En          | mbalagem      | Un. Qtde          | Qt.E       | stoque             | P.Ver           | nda %D     |
| 1 11055 AJI SA          | AL CHURRASCO 1KG       |                       | 100501           |                 | 1X          | (12X1KG       | UN 100,0          | 00         | 0,                 | 000             | 3,48       |
|                         |                        |                       |                  |                 |             |               |                   |            |                    |                 |            |

© Todos os direitos reservados. – PC Sistemas – v. <versão do documento> - Data: <13/02/2013 >

Página 5 de 12

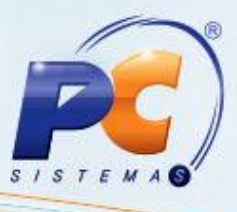

A rotina "Liberar Pedido Pendente Automático" vai validar o pedido na posição "P" e disparar o e-mail e o correio do Winthor.

|                                                                                     | EMAS<br>stemas                 | - Libera                                | ar Pedido                                     | Pender                        | nte Automat                          | lico           |          | <b>Z</b> - U             |
|-------------------------------------------------------------------------------------|--------------------------------|-----------------------------------------|-----------------------------------------------|-------------------------------|--------------------------------------|----------------|----------|--------------------------|
| Parâmetros                                                                          | de Configur                    | ação                                    |                                               |                               |                                      |                |          |                          |
| Configuração                                                                        | o do Timer                     |                                         |                                               |                               | Notificação dos p                    | edidos de enco | omenda   | Definir emails expedição |
| Frequência p                                                                        | p/ verificar p                 | edidos de encomenda                     | a a cada 1                                    | minuto                        | s 🖲 E-Mail                           |                |          | Lista Emails             |
| Verificar ped                                                                       | didos de enco                  | omenda anterior a 5                     | dia                                           | as da data atual              | C Correio do W                       | inthor         |          | Iniciar Temporizador     |
| Verificar ped                                                                       | didos de enco                  | omenda a partir de 5                    | dia                                           | as da data atual              | C Ambos                              |                |          | Encerrar Temporizador    |
| Pedidos de e                                                                        | ncomenda                       | a serem enviados                        | s para setor de                               | e compras                     |                                      |                |          |                          |
| 🗄 Cód. Filial                                                                       | Pedido                         | Data Pedido                             | VI. Tota                                      | al Cód. Clier                 | nte Cliente                          | Cód. Vended    | or       | Nome Vendedor            |
| ▶ 1                                                                                 | 30                             | 3435 13/02/2013                         | 34                                            | 48,00                         | 48 A. A. MORAES E                    | C              | 303      | FAB                      |
|                                                                                     |                                |                                         |                                               |                               |                                      |                |          |                          |
| Pedidos não                                                                         | enviados<br>ncomenda           | a serem liberados                       | s para setor de                               | e vendas                      |                                      |                |          |                          |
| Pedidos não<br>Pedidos de er<br>E Cód. Filial                                       | enviados<br>ncomenda<br>Pedido | a serem liberados<br>Data Pedido        | <b>s para setor de</b><br>VI. Total           | <b>vendas</b><br>Cód. Cliente | Cliente Cód. Ve                      | endedor        | Nome Ver | ndedor                   |
| Pedidos não<br>Pedidos de en<br>E Cód. Filial                                       | enviados<br>ncomenda<br>Pedido | <b>a serem liberados</b><br>Data Pedido | <b>s para setor de</b><br>VI. Total<br>Não e: | cód. Cliente<br>Cód. Cliente  | Cliente Cód. Ve<br>a serem mostrados | endedor        | Nome Ver | ndedor                   |
| Pedidos não Pedidos de er  Cód. Filial                                              | enviados<br>ncomenda<br>Pedido | a serem liberados<br>Data Pedido        | s para setor de<br>VI. Total<br>Não e:        | cód. Cliente<br>Cód. Cliente  | Cliente Cód. Ve<br>a serem mostrados | endedor        | Nome Ver | ndedor                   |
| Pedidos não Pedidos de er  Cód. Filial  Pedidos não Pedidos não                     | enviados<br>ncomenda<br>Pedido | a serem liberados<br>Data Pedido        | s para setor de<br>VI. Total<br>Não e:        | cód. Cliente<br>Cód. Cliente  | Cliente Cód. Ve<br>a serem mostrados | endedor        | Nome Ver | ndedor                   |
| Pedidos não Pedidos não Cód. Filial Pedidos não Pedidos não Pedidos não Cód. Filial | enviados<br>ncomenda<br>Pedido | a serem liberados<br>Data Pedido        | s para setor de<br>VI. Total<br>Não e:        | Cód. Cliente                  | Cliente Cód. Ve<br>a serem mostrados | endedor        | Nome Ver | ndedor                   |

• No Outlook é possível verificar o e-mail com o pedido anexado para o comprador:

| Pedido de Nº 303435                                                               |  |
|-----------------------------------------------------------------------------------|--|
| Fabiana <fabiana.silva@pcinformatica.com.br></fabiana.silva@pcinformatica.com.br> |  |
| Enviada em: qua 13/02/2013 15:32                                                  |  |
| Para: FABIANA.SILVA@PCINFORMATICA.COM.BR                                          |  |
| 🖂 Mensagem 🛛 🔁 PED303435.PDF (7 KB)                                               |  |
| Segue em anexo o pedido de encomenda.                                             |  |
| Atenciosamente,                                                                   |  |
| Setor de Vendas                                                                   |  |

© Todos os direitos reservados. - PC Sistemas - v. <versão do documento> - Data: <13/02/2013 >

Página 6 de 12

## **TUTORIAL ROTINA: LIBERAR PEDIDO PENDENTE AUTOMÁTICO**

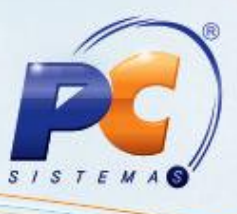

| PED303435.PDF                             |                   |      |          |                    |                  |           |
|-------------------------------------------|-------------------|------|----------|--------------------|------------------|-----------|
| Tamanho: <b>7 KB</b>                      |                   |      |          |                    |                  |           |
|                                           |                   |      |          |                    |                  |           |
|                                           |                   |      |          |                    |                  |           |
|                                           |                   |      |          |                    |                  |           |
| 🖂 Mensagem 🛛 🔁 PED303435.PDF (7 KB)       |                   |      |          |                    |                  |           |
|                                           |                   |      |          |                    |                  |           |
|                                           |                   |      |          |                    |                  |           |
| PC INFORMATIO                             | A LTDA            |      |          |                    |                  |           |
| AV: CRISTIANO MACHADO - 1682              | BELO HORIZONT     | E MG | CEP:311  | 70800 Te           | l.:              |           |
| CGC.: 22003149000167 IE.: ISENTO          | CIDADE NOVA       |      |          | Fa                 | C:               |           |
| E-MAIL:                                   |                   |      |          |                    |                  |           |
|                                           |                   |      | Data B   | Emissão: 13        | (02/2013<br>Dáci | 15:29:55  |
| CLIENTE : 48 - A. A. MORAES E CIA LTDA    |                   |      |          | DATA:              | Pagi<br>13       | N02/2013  |
| CLIENTE PRINCIPAL:                        |                   |      | DATA E   | NGREGA:            | 20               | 02/2013   |
| CGC / CPF: 04.914.404/0001-41 INSC. EST.: | ISENTO            |      | Num      | . Pedido:          |                  | 303435    |
| ENDEREÇO: RUA CRISTOVCO COLOMBO N. 74 N.  | ICOARACI          |      | FAX: 1   | 5.002.497-5        | т                | V:8       |
| VENDEDOR FAB                              | -ONE:(091)227-004 | ſ    | CELU     | LAR.               |                  |           |
|                                           |                   |      |          |                    |                  |           |
|                                           |                   |      |          |                    |                  |           |
| litem Código Decorição                    | Embalagem         | UN   | Cód.Fab. | Gt.                | P.Unit.          | VI. Total |
| 001 11055 AJI SAL CHURRASCO 1KG           | 1X12X1KG          | UN   | 100501   | 100,000<br>Tafat i | 3,48             | 348,00    |
| 1 Itens Listados                          |                   |      |          | VI Erofo           |                  | 348,00    |
| Plano de Padro: 14 DIAS                   |                   |      |          | VI.FIELE.          |                  | 0,00      |
| Tipo Retirada:                            |                   |      |          | Total Geral:       |                  | 0.00      |
| Observações: BLOQ. VIA BANCO DE DADOS     |                   |      |          |                    |                  | -,        |
|                                           |                   |      |          |                    |                  |           |
|                                           |                   |      |          |                    |                  |           |
|                                           |                   |      |          |                    |                  |           |
|                                           |                   |      |          |                    |                  |           |
|                                           |                   |      |          |                    |                  |           |

Se na rotina 4198 estiver marcado "AMBOS" no campo: Notificação pedido pendente, o sistema enviará automaticamente uma mensagem no correio interno do Winthor. Como visto na figura abaixo:

| Recados<br>WinThor - PC Sistemas |                                  |                              |
|----------------------------------|----------------------------------|------------------------------|
| Criar Excluir                    | Eeceber Responder                |                              |
| Data envio                       | Enviado por                      | Assunto                      |
| Existe pedido para compra de     | este setor. Favor consultar o pe | rdido 303319 na rotina 4136. |
|                                  |                                  | ~                            |
| Piscar na barra de tarefas       | quando um novo recado for re     | cebido                       |

© Todos os direitos reservados. - PC Sistemas - v. <versão do documento> - Data: <13/02/2013 >

Página 7 de 12

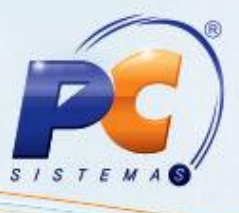

O pedido ficará na gride debaixo até o item pendente possuir estoque disponível no sistema, a rotina "Liberar Pedido Pendente Automático" enviará um e-mail e/ou um recado no Winthor, dizendo que o pedido se encontra disponível para ser faturado. Receberá essa notificação, o Rca do pedido e os funcionários que estiverem cadastrados no setor de Expedição e que foram definidos na configuração da rotina 4198.

| P(<br>Wir | C SISTE                                                                               | MAS<br>emas                                                                    | - Liberar                 | Pedido I       | Penden         | te Auto     | omátic    | :0         |         | <b>Z</b> -    |   |  |  |
|-----------|---------------------------------------------------------------------------------------|--------------------------------------------------------------------------------|---------------------------|----------------|----------------|-------------|-----------|------------|---------|---------------|---|--|--|
| P         | arâmetros de<br>Configuração o<br>Frequência p/<br>Verificar pedid<br>Verificar pedid | Definir emails exped<br>Lista Emai<br>Iniciar Temporizad<br>Encerrar Temporiza | lição<br>ils<br>or<br>dor |                |                |             |           |            |         |               |   |  |  |
| P         | Pedidos de encomenda a serem enviados para setor de compras                           |                                                                                |                           |                |                |             |           |            |         |               |   |  |  |
| l         | Cód. Filial                                                                           | Pedido                                                                         | Data Pedido               | VI. Total      | Cód. Client    | te Cliente  | C         | ód. Vended | lor     | Nome Vendedor |   |  |  |
|           | Não existem registros a serem mostrados                                               |                                                                                |                           |                |                |             |           |            |         |               |   |  |  |
| P         | edidos de enc                                                                         | omenda a s                                                                     | erem liberados pa         | ara setor de v | endas          |             |           |            |         |               |   |  |  |
|           | ECód. Filial                                                                          | Pedido                                                                         | Data Pedido               | VI. Total      | Cód. Cliente   | Cliente     | Cód. Vend | ledor      | Nome Ve | endedor       |   |  |  |
|           | 1                                                                                     | 303435                                                                         | 13/02/2013                | 348,00         | 48             | A. A. MORA  |           | 303        | FAB     |               |   |  |  |
|           | ↓<br>Pedidos não lil<br>Pedidos enviad                                                | berados<br>los e recebie                                                       | dos                       |                |                |             |           |            |         |               | Þ |  |  |
|           | ECód. Filial                                                                          | Pedido                                                                         | Data Pedido               | VI. Total Co   | ód. Cliente    | Cliente     | Có        | d. Vendedo | r       | Nome Vendedor |   |  |  |
|           |                                                                                       |                                                                                |                           | Não existem re | gistros a sere | m mostrados | 5         |            |         |               |   |  |  |

© Todos os direitos reservados. – PC Sistemas – v. <versão do documento> - Data: <13/02/2013 >

Página 8 de 12

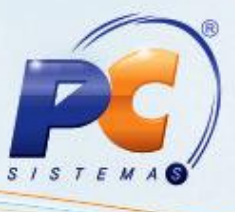

E-mail para o vendedor e para o(s) funcionários que estão cadastrados no setor de expedição:

| Pedido de Nº 303435                                                               |
|-----------------------------------------------------------------------------------|
| Fabiana <fabiana.silva@pcinformatica.com.br></fabiana.silva@pcinformatica.com.br> |
| Enviada em: qua 13/02/2013 15:50                                                  |
| Para: FABIANA.SILVA@PCINFORMATICA.COM.BR                                          |
| Segue o pedido de encomenda № 303435 com estoque disponível para ser faturado.    |
| Atenciosamente,                                                                   |
| Setor de Compras                                                                  |
|                                                                                   |

Recado do Winthor para o Vendedor e para o funcionário da expedição:

| Image: Constraint of the second second se |
|----------------------------------------------------------------------------------------------------|
| Data envio Enviado por Assunto                                                                                                    |
| 16/01/2013 - 00:00 FAB Pedido de Encomenda                                                                                                    |
| Existe pedido de encomenda com estoque disponível para ser faturado. Favor consultar o pedido 303319 na rotina                                                                                                    |
| T Piecer na harra de tarrefas quando um povo recordo for receivido                                                                                                    |

© Todos os direitos reservados. - PC Sistemas - v. <versão do documento> - Data: <13/02/2013 >

Página 9 de 12

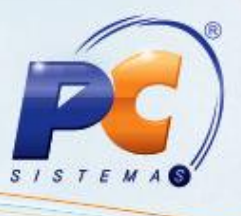

Na última gride da rotina 4198, mostrará os pedidos que já foram enviados para o setor de compras e para o setor de vendas e também para a expedição. Serve para conferir e controlar quais os pedidos de encomendas que foram enviados e recebidos.

| arâmetros d   | le Configuraç                                        | ão                                                                   |                                               |                                                                         |                                             |                         |          |                   |                 |
|---------------|------------------------------------------------------|----------------------------------------------------------------------|-----------------------------------------------|-------------------------------------------------------------------------|---------------------------------------------|-------------------------|----------|-------------------|-----------------|
| Configuração  | o do Timer                                           |                                                                      |                                               |                                                                         | Notificação dos                             | pedidos de enc          | comenda- | Definir emails ex | - pedição)<br>ا |
| Frequência p  | / verificar pedi                                     | dos de encomenda a                                                   | a cada 1                                      | minutos                                                                 | • E-Mail                                    |                         |          | Lista I           | Emails          |
| Verificar ped | idos de encome                                       | enda anterior a 5                                                    | dias                                          | da data atual                                                           | C Correio do V                              | Vinthor                 |          | Iniciar Tempor    | izador          |
| Verificar ped | idos de encome                                       | enda a partir de <sup>5</sup>                                        | dias                                          | da data atual                                                           | C Ambos                                     |                         |          | Encerrar Tempo    | rizador         |
| edidos de er  | ncomenda a s                                         | serem enviados p                                                     | para setor de                                 | compras                                                                 |                                             |                         |          |                   |                 |
| Cód. Filial   | Pedido                                               | Data Pedido                                                          | VI. Total                                     | Cód. Cliente                                                            | e Cliente                                   | Cód. Vendeo             | dor      | Nome Vendedor     |                 |
| redidos não   | enviados                                             |                                                                      |                                               |                                                                         |                                             |                         |          |                   |                 |
| adidae da ar  |                                                      |                                                                      |                                               |                                                                         |                                             |                         |          |                   |                 |
| edidos de el  | icomenda a s                                         | serem liberados p                                                    | para setor de                                 | vendas                                                                  |                                             |                         |          |                   |                 |
| Cód. Filial   | Pedido                                               | serem liberados p<br>Data Pedido                                     | VI. Total                                     | Cód. Cliente C                                                          | Cliente Cód. V                              | endedor                 | Nome Ve  | endedor           |                 |
| Cód. Filial   | Pedido                                               | serem liberados (                                                    | Não exi                                       | vendas<br>Cód. Cliente C                                                | <b>Ciente Cód. V</b><br>serem mostrados     | endedor                 | Nome Ve  | endedor           |                 |
| Cód. Filial   | Itiberados                                           | serem liberados p                                                    | p <b>ara setor de</b><br>VI. Total<br>Não exi | vendas                                                                  | Diente Cód. V<br>serem mostrados            | endedor                 | Nome Ve  | endedor           |                 |
| Cód. Filial   | Iterados<br>Idos e recebi                            | dos                                                                  | Para setor de<br>VI. Total<br>Não exi         | vendas<br>Cód. Cliente C<br>istem registros a                           | Cliente Cód. V<br>serem mostrados           | endedor                 | Nome Ve  | endedor           |                 |
|               | Iberados Pedido Iberados Ados e recebi Pedido 303435 | serem liberados p<br>Data Pedido<br>dos<br>Data Pedido<br>13/02/2013 | VI. Total                                     | Vendas<br>Cód. Cliente C<br>istem registros a<br>Cód. Cliente C<br>48 A | Cliente Cód. V<br>serem mostrados<br>liente | endedor<br>Cód. Vendedo | Nome Ve  | endedor           | ►<br>►          |

© Todos os direitos reservados. - PC Sistemas - v. <versão do documento> - Data: <13/02/2013 >

Página 10 de 12

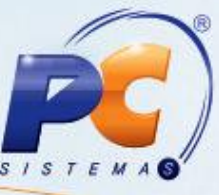

O pedido só será liberado quando todos os itens estiverem com estoque disponível, mas se o cliente precisar liberar o pedido pendente manualmente e com estoque parcial, poderá utilizar a rotina 4159.

A rotina 4159 – Expedição para Venda Assistida – foi alterada para fazer a liberação parcial de pedidos pendente manualmente. Pedidos do tipo retirada Encomenda. Depois de todo o processo de compra e, entrada da mercadoria no sistema, os itens com estoque disponível, poderão ser faturados parcialmente. No exemplo pode-se observar na rotina 4136 – Alterar pedido- que a posição do pedido é "P", porém tem um item que tem estoque disponível.

|                                                                    |                                                   |                        |          | 1.00                          |       |                |           |                                       |                   |                                                  |                                            |                         |
|--------------------------------------------------------------------|---------------------------------------------------|------------------------|----------|-------------------------------|-------|----------------|-----------|---------------------------------------|-------------------|--------------------------------------------------|--------------------------------------------|-------------------------|
| Pesquisar (F3)                                                     | <u>C</u> obrança                                  | Co <u>b</u> r. todos I | Pedidos  | Comissão                      | itens | Cliente au     | itorizado | Data P                                | Previs            | ăo                                               | Desconto                                   | Desco                   |
| Despesas Rodapé                                                    | E <u>n</u> trega / Obs                            | E <u>m</u> itir        |          | E <u>x</u> tra                | to    | Liberar        | r Todos   | Lo <u>g</u> b                         | loquei            | io <u>M</u> a                                    | nifesto / Broker                           | Mo <u>t</u> iv          |
| <u>A</u> lterar Tipo I                                             | Entrega Pedido                                    |                        |          |                               |       |                |           |                                       |                   |                                                  | <u>Plano Pagto.</u>                        |                         |
| 🗄 _ Filia Num.Ped                                                  | do T 🛆 Dt. Prev. Fa                               | Data                   | Hor Min  | Posicao                       | vi.   | Pedido         | Client    | 2                                     |                   |                                                  | Praça                                      |                         |
| 1 3033                                                             | 13 8 11/01/2013                                   | 11/01/2013             | 18 02    | 2 P                           |       | 1.812,00       | ) A. A. I | MORAES E C                            | IA LTI            | DA                                               | CRUZE                                      | EIRO                    |
|                                                                    |                                                   |                        |          |                               |       |                |           |                                       |                   |                                                  |                                            |                         |
| ∢                                                                  | III                                               |                        |          |                               |       |                |           |                                       |                   |                                                  |                                            |                         |
| 🗖 Liberado 🛛 📕 Bk                                                  | xqueado, Pendente e Mor                           | itado 🛛                | Bloquead | do edição                     | Prior | idade de entre | ega       | Pedido exp                            | oortado           | e importad                                       | o do WMS                                   | 🗖 Analis                |
|                                                                    | 1                                                 |                        | 1        | •                             |       |                |           |                                       |                   |                                                  | 1                                          |                         |
|                                                                    |                                                   |                        |          |                               | C     | ~ ~ ~          |           |                                       | _                 | -                                                |                                            |                         |
| Incluir Item                                                       | Quantidade                                        | xduir item             | F        | reço                          | Comj  | ssao C         | Complem   | ento item                             | Orige             | m Prç. <u>v</u> er                               | nda Alterar <u>ti</u> p                    | o entreg                |
| Induir Item                                                        | Quantidade l<br>rição                             | xd <u>u</u> ir item    | +        | Cód. Fáb.                     | Comis | ssao (         | Complem   | ento item                             | Un. (             | m Prç. <u>v</u> er<br>Qtde                       | Qt.Estoque                                 | o entreg<br>P.V         |
| Incluir Item                                                       | Quantidade                                        | excl <u>u</u> ir item  |          | Cód. Fáb.<br>100500           | Comj  | ssao (         | Complem   | ento item<br>Embalagem<br>1X 12X 1KG  | Un. (<br>UN       | m Prç. <u>v</u> er<br>Qtde<br>200,000            | nda Alterar tip<br>Qt.Estoque<br>0         | o entreg<br>P.V         |
| Induir Item<br>∃ Seq Cód. Desc<br>1 11054 AJI 5<br>• 2 11055 AJI 5 | Quantidade<br>rição<br>AL 1KG<br>AL CHURRASCO 1KG | Excl <u>u</u> ir item  |          | Cód. Fáb.<br>100500<br>100501 | Com   | ssao C         | Complem   | Embalagem<br>1X 12X 1KG<br>1X 12X 1KG | Un. (<br>UN<br>UN | m Prç. <u>v</u> er<br>Qtde<br>200,000<br>300,000 | nda Alterar tip<br>Qt.Estoque<br>0,<br>649 | o entreg<br>P.V<br>,000 |

Na rotina 4159, é possível fazer a expedição parcial do pedido pendente para o faturamento.

| Expediçã                                              | o Para                       | Venda Assisti                                            | da                         |                                               |                                   |              |              |               |                            |
|-------------------------------------------------------|------------------------------|----------------------------------------------------------|----------------------------|-----------------------------------------------|-----------------------------------|--------------|--------------|---------------|----------------------------|
| /inthor - PC Sis                                      | stemas                       |                                                          |                            |                                               |                                   |              |              |               | PCSIS4159 Versao 20.       |
| Expedição Libe                                        | eração parcia                | pedido pendentes                                         |                            |                                               |                                   |              |              |               |                            |
| Filial                                                |                              |                                                          |                            |                                               |                                   |              |              |               |                            |
| 1                                                     | -                            |                                                          |                            |                                               |                                   |              |              |               | Pesquisar                  |
| Cliente                                               |                              |                                                          |                            |                                               |                                   |              |              |               |                            |
| 48                                                    | A. A. MOR                    | AES E CIA LTDA                                           |                            |                                               |                                   |              |              |               |                            |
| Nº Pedido                                             | CPF\                         | CNPJ Períod                                              | o Inicial                  | Período Final                                 |                                   |              |              |               |                            |
|                                                       |                              |                                                          | -                          |                                               | •                                 |              |              |               |                            |
| Pedidos                                               |                              |                                                          |                            |                                               |                                   |              |              |               |                            |
| T COIDOS                                              |                              |                                                          |                            |                                               |                                   |              |              |               |                            |
| Arraste uma                                           | coluna par                   | a este campo para agru                                   | par os dados por e         | sta coluna                                    |                                   |              |              |               |                            |
| Nº Pedido                                             | Cód. Cli.                    | Cliente                                                  | Dt. Pedido Va              | lor Indíce                                    | е                                 |              |              |               |                            |
| 303313                                                | 48                           | A. A. MORAES E CIA LTDA                                  | 11/01/2013 R\$             | 1.812,00 100                                  | ,00                               |              |              |               |                            |
|                                                       |                              |                                                          |                            |                                               |                                   |              |              |               |                            |
|                                                       |                              |                                                          |                            |                                               |                                   |              |              |               |                            |
|                                                       |                              |                                                          |                            |                                               |                                   |              |              |               |                            |
| Produtos                                              |                              |                                                          |                            |                                               |                                   |              |              |               |                            |
| Produtos<br>Nº Seq.                                   | Cód. Prod.                   | Descrição                                                | Peso Total                 | Embalagem                                     | Qtde. Pedida                      | Qtde. a Entr | regar        |               |                            |
| Produtos<br>Nº Seq.<br>2                              | Cód. Prod.<br>11055          | Descrição<br>AJI SAL CHURRASCO 1KG                       | Peso Total                 | Embalagem<br>1X12X1KG                         | Qtde. Pedida<br>300               | Qtde. a Entr | regar<br>150 | Replicar Qtde | ∴Pedida -> Qtde., a Entreg |
| Produtos<br>Nº Seq.<br>2<br>1                         | Cód. Prod.<br>11055<br>11054 | Descrição<br>AJI SAL CHURRASCO 1KG<br>AJI SAL 1KG        | Peso Total<br>0,00<br>0,00 | Embalagem<br>1 1X12X1KG<br>1 X12X1KG          | Qtde. Pedida<br>300<br>200        | Qtde. a Entr | regar<br>150 | Replicar Qtde | 2.Pedida -> Qtde. a Entreg |
| Produtos<br>Nº Seq.<br>2<br>) 1                       | Cód. Prod.<br>11055<br>11054 | Descrição<br>AJI SAL CHURRASCO IKG<br>AJI SAL IKG        | Peso Total<br>0,00<br>0,00 | Embalagem<br>1 12/12X1KG<br>1 12/12X1KG       | <b>Qtde. Pedida</b><br>300<br>200 | Qtde, a Entr | regar<br>150 | Replicar Qtde | 2.Pedida -> Qtde. a Entreg |
| Produtos       Produtos       Nº Seq.       2       1 | Cód. Prod.<br>11055<br>11054 | Descrição<br>Aji sal churrasco 1kg<br>Aji sal 1kg        | Peso Total<br>0,00<br>0,00 | Embalagem<br>1X12X1KG<br>1X12X1KG             | Qtde. Pedida<br>300<br>200        | Qtde. a Entr | regar<br>150 | Replicar Qtde | e.Pedida -> Qtde. a Entreg |
| Produtos<br>Nº Seq.<br>2<br>1                         | Cód. Prod.<br>11055<br>11054 | <b>Descrição</b><br>AJI SAL CHURRASCO 1KG<br>AJI SAL 1KG | Peso Total<br>0,00<br>0,00 | Embalagem<br>1 1X 12X 1KG<br>1 1X 12X 1KG     | <b>Qtde. Pedida</b><br>300<br>200 | Qtde. a Entr | negar<br>150 | Replicar Qtde | 2.Pedida -> Qtde. a Entreg |
| Produtos<br>Nº Seq.<br>2<br>1                         | Cód. Prod.<br>11055<br>11054 | <b>Descrição</b><br>AJI SAL CHURRASCO 1KG<br>AJI SAL 1KG | Peso Total<br>0,00<br>0,00 | Embalagem<br>1X12X1KG<br>1X12X1KG             | <b>Qtde. Pedida</b><br>300<br>200 | Qtde. a Entr | negar<br>150 | Replicar Qtde | :.Pedida -> Qtde. a Entreg |
| Produtos<br>Nº Seq.<br>2<br>> 1                       | Cód. Prod.<br>11055<br>11054 | <b>Descrição</b><br>AJI SAL CHURRASCO 1KG<br>AJI SAL 1KG | Peso Total<br>0,00<br>0,00 | Embalagem<br>1 X12X1KG<br>1 X12X1KG           | <b>Qtde. Pedida</b><br>300<br>200 | Qtde, a Enti | 150          | Replicar Qtde | e.Pedida -> Qtde. a Entreg |
| Produtos<br>Nº Seq.<br>2<br>1                         | Cód. Prod.<br>11055<br>11054 | Descrição<br>Aji sal churrasco ikg<br>Aji sal ikg        | Peso Total<br>0,00<br>0,00 | Embalagem<br>1X12X1KG<br>1X12X1KG<br>1X12X1KG | <b>Qtde. Pedida</b><br>300<br>200 | Qtde. a Entr | 150          | Replicar Qtde | 2.Pedida -> Qtde. a Entreg |
| Produtos<br>Nº Seq.<br>2<br>) 1                       | Cód. Prod.<br>11055<br>11054 | Descrição<br>AJI SAL CHURRASCO IKG<br>AJI SAL IKG        | Peso Total<br>0,00<br>0,00 | Embalagem<br>1X12X1KG<br>1X12X1KG             | <b>Qtde. Pedida</b><br>300<br>200 | Qtde. a Entr | 150          | Replicar Qtde | e.Pedida -> Qtde. a Entreg |
| Produtos<br>Nº Seq.<br>2<br>> 1                       | Cód. Prod.<br>11055<br>11054 | <b>Descrição</b><br>AJI SAL CHURRASCO 1KG<br>AJI SAL 1KG | Peso Total<br>0,00<br>0,00 | Embalagem<br>1X12X1KG<br>1X12X1KG             | <b>Qtde. Pedida</b><br>300<br>200 | Qtde. a Entr | 150          | Replicar Qtde | 2.Pedida -> Qtde. a Entreg |
| Produtos Nº Seq. 2 1 1                                | Cód. Prod.<br>11055<br>11054 | <b>Descrição</b><br>AJI SAL CHURRASCO 1KG<br>AJI SAL 1KG | Peso Total<br>0,00<br>0,00 | Embalagem<br>1X12X1KG<br>1X12X1KG             | <b>Qtde. Pedida</b><br>300<br>200 | Qtde. a Entr | 150          | Replicar Qtde | t.Pedida -> Qtde. a Entreg |
| Produtos<br>Nº Seq.<br>2<br>) 1                       | Cód. Prod.<br>11055<br>11054 | Descrição<br>AJI SAL CHURRASCO 1KG<br>AJI SAL 1KG        | Peso Total<br>0,00<br>0,00 | Embalagem<br>1 X12X1KG<br>1 X12X1KG           | Qtde. Pedida<br>300<br>200        | Qtde, a Ent  | 150          | Replicar Qtde | r                          |

© Todos os direitos reservados. - PC Sistemas - v. <versão do documento> - Data: <13/02/2013 >

Página 11 de 12

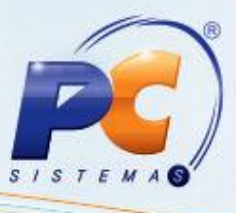

Mantenha o WinThor Atualizado, assim você proporciona o crescimento da sua empresa através de soluções criadas especialmente para o seu negócio!

Colocamo-nos a disposição para maiores esclarecimentos e sugestões.

Fale com a PC: www.grupopc.com.br

Central de Relacionamento - (62) 3250 0210

© Todos os direitos reservados. - PC Sistemas - v. <versão do documento> - Data: <13/02/2013 >

Página 12 de 12